申請時にご登録をいただいた ID・パスワードを使って、申請内容の確認ができます。

| 1 東京共同電子申請・届出サービスより                                                                                                    |
|----------------------------------------------------------------------------------------------------|
| 東京共同電子申請・届出サービス<br>自宅や職場などの身近な場所からインターネットを通じて行政手続ができるサービスです。<br>自宅などから受付時間を気にせずいつでも手続きができて便利です。                                     |
| ▲ 申請·手続情報 > ↓ はじめて利用する方 >                                                                                                    |
| ▶ 申請者情報登録 目言 申請状況照会                                                                                                    |
| ◆ 申請者情報変更 ▲ 委任状照会                                                                                                    |
| 🎹 申請者情報削除 チャッチ パスワード変更                                                                                                    |
| ? パスワードを忘れた方                                                                                                    |
| ▲ トュリアイ監査等会託の人礼結果について<br>2021年5月1日 本小電」ロルドへ回連日100時天1911日 モノススロッズ援委託の入札結果について<br>2020年8月6日 東京電子自治体共同運営協議会令和2年度情報セキュリティ監査等委託の入札結果について |
| Q 申請先の選択                                                                                                    |
| ▶ 東京都へ申請                                                                                                    |

「申請状況照会」を選択してください。

2 電子申請・届出システム

| C | 電子申請・届出システム                                            |   |
|---|--------------------------------------------------------|---|
|   | ログイン                                                   |   |
|   | ユーザIDを既にお持ちの方は、ユーザIDとパスワードを入力して、<br>【ログイン】ボタンを押してください。 |   |
|   |                                                        |   |
|   | パスワード                                                  |   |
|   | 1 ログイン                                                 | * |
|   | 到達番号で照会 到達番号と問合せ番号で照会する<br>場合はこちら                      |   |
|   | ユーザID、パスワードをお忘れの方はこちらをご利用ください。                         |   |

ユーザ ID・パスワードを入力し、ログインをしてください。 ※申請完了時の、到達番号と問合わせ番号を使って、「→到達番号で照会」もご利用いただ けます。

3 申し込み一覧

| 検索条件を入力し、【検索】ボタンを押してください。        |             |                 |                |           |      |         |  |  |  |
|----------------------------------|-------------|-----------------|----------------|-----------|------|---------|--|--|--|
| 到達番号                             |             |                 |                |           |      |         |  |  |  |
| 到達日付                             |             |                 |                |           |      |         |  |  |  |
| 取扱状況                             |             |                 |                |           |      |         |  |  |  |
| 納付状況                             | <b>~</b>    |                 |                |           |      |         |  |  |  |
| 手続名称                             | 手続選択        |                 |                |           |      |         |  |  |  |
| 委任状登録番号                          |             |                 |                |           |      |         |  |  |  |
| 団体名称                             | <b>~</b>    |                 |                |           |      |         |  |  |  |
| 最大検索件数                           | ~           |                 |                |           |      |         |  |  |  |
|                                  |             |                 |                |           |      |         |  |  |  |
| 申請データの詳細を表示するには、【詳細】ボタンを押してください。 |             |                 |                |           |      |         |  |  |  |
|                                  |             |                 |                |           |      | 1/1     |  |  |  |
| 新着                               | <u>手続名称</u> | ● 利法口时          | ● 刺法口味 断切状扣 妯  | 幼母蜂泡 同体交通 | 同休夕称 | i ≣¥⁄an |  |  |  |
| <u>到達番号</u>                      | 委任状登録番号     |                 | -18.18.17.17.1 | *******   |      | PT444   |  |  |  |
|                                  | テスト運用       | 2021年08月10<br>日 | 到達             |           | 世田公区 | → 詳細    |  |  |  |
|                                  |             | 13時53分37秒       |                |           |      |         |  |  |  |

詳細(到達番号)より、申込内容を確認できます。